## **Permit Search**

The Permit Search feature allows users to search for particular Permits using the values stored in PSEE related to Permits. For more information regarding Permits in PSEE, please read the <u>Permit Module Help Document</u>.

1. Select **Search** from the main menu on the upper right corner of the screen.

|      | 💐 Projec          | ct <mark>Suite</mark> En | terprise Editior                      | User: BEN MCGRE                                       | GOR 🚨 [System Admin 🎤 ]      |
|------|-------------------|--------------------------|---------------------------------------|-------------------------------------------------------|------------------------------|
|      | Go To<br>Project  |                          | Dashboard - Project -                 | Seame - Scheduling - Create Project - Assignments - ( | Other Tools - Reports - Help |
| ₹ Mo | Project Info [421 | 662-1] (Click to col     | lapse)                                |                                                       | 🖶 🖲 🖷                        |
| du   | Item Segment      | (Click to collapse)      |                                       |                                                       | Ŧ                            |
| e N  | District:         | Version:                 | PSEE Project Manager:                 | WP Project Manager:                                   | ojec                         |
| lenu | District 4        | AD                       | FAUSTO GOMEZ<br>BEN MCGREGOR (Backup) | GOMEZ/THEILER                                         |                              |

2. By default, you will be shown the Project Search. Select the **Permit** tab to view the Permit Search.

| Project Document Commitment Perr | Environment Design Ap | proval Request   Survey Wor | rk Order   Change Request | Journal Resolution Trac |
|----------------------------------|-----------------------|-----------------------------|---------------------------|-------------------------|
|                                  | 2                     |                             |                           |                         |
| Project (Click to collapse)      |                       |                             |                           | Ŧ                       |
| Project:                         |                       |                             |                           |                         |
| PSEE Project Manager:            |                       | Clear                       |                           |                         |

- 3. Select the values that should be used to search for Permits. You may provide a combination of one or many values.
  - Project Search Options: Check this checkbox to view all options from the Project Search. All of these options will be factored into the search along with any other options entered specific to Permits. For details on using the Project Search, please reference the <u>Project Search Help Manual</u>.

| Include Project Search | n Options                                                           |
|------------------------|---------------------------------------------------------------------|
| District:              | Central Office (For other Options check Project Search Options)     |
| Permit Number:         |                                                                     |
| Permit Type:           | All Coastal Control Line Permit Environmental Resource Permit Clear |
| Status:                |                                                                     |

• **District**: The district is set to the user's district by default. Other districts can be selected in the previously mentioned Project Search Options.

• Permit Number: Type in a full or partial Permit Number.

| Include Project Search | ch Options                                                          |
|------------------------|---------------------------------------------------------------------|
| District:              | Central Office (For other Options check Project Search Options)     |
| Permit Number:         | P9                                                                  |
| Permit Type:           | All Coastal Control Line Permit Environmental Resource Permit Clear |
| Status:                |                                                                     |

• **Permit Type**: Select one or more Permit Types. Hold down the Ctrl-key while you select each Permit Type to select multiple values. Alternatively, you may select a value, then hold shift and select another value to select those two values and all values in between.

| Include Project Search Options             |  |  |  |  |  |  |  |  |  |
|--------------------------------------------|--|--|--|--|--|--|--|--|--|
| ther Options check Project Search Options) |  |  |  |  |  |  |  |  |  |
|                                            |  |  |  |  |  |  |  |  |  |
| ne crmit E                                 |  |  |  |  |  |  |  |  |  |
| source Permit Clear                        |  |  |  |  |  |  |  |  |  |
|                                            |  |  |  |  |  |  |  |  |  |

• **Status**: Select one or more Permit Statuses. Hold down the Ctrl-key while you select each Permit Type to select multiple values.

| District:            | Central Office (For other Options check Project Search Options)                                     |
|----------------------|----------------------------------------------------------------------------------------------------|
| Permit Number:       | P9                                                                                                  |
| Permit Type:         | All Coastal Control Line Permit Corp Wetland Permit Environmental Resource Permit Clear             |
| Status:              | All<br>Permit Application Prep<br>Permit Application Subritted<br>Permit Application Withdown Clear |
| Mitigation(s) Exist? |                                                                                                    |
| Expiration Date:     | From To                                                                                             |

• **Mitigation**: Check to search for Permits with one or more Mitigation(s). When this field is checked, a dropdown box will appear, letting you choose which type of Mitigations to search against.

| Status:              | All        | *                         |  |
|----------------------|------------|---------------------------|--|
|                      | Permit App | lication Prep (E)         |  |
|                      | Permit App | lication Submitted        |  |
|                      | Permit App | lication Withdrawn TClear |  |
| Mitigation(s) Exist? | *          |                           |  |
| Expiration Date:     | From       | То                        |  |
| Issued Date:         | From       | То                        |  |
| Application Date:    | From       | To                        |  |

|                      | Permit Application Submitted<br>Permit Application Withdrawn - Clear |
|----------------------|----------------------------------------------------------------------|
| Mitigation(s) Exist? |                                                                      |
| Mitigation Type:     | All 💌                                                                |
| Expiration Date:     | All To Species                                                       |
| Issued Date:         | Wetland To                                                           |
| Application Date:    | From Select Mitigation Type                                          |
|                      |                                                                      |

• Expiration Date/Issued Date/Application Date: Provide a range of dates to search for the Permit Expiration Date, Permit Issued Date and/or Permit Application Date. To search for the occurrences on a single day, enter that date as both the "From" and "To" date. Fields left blank are considered open ended.

| Status:             | All  |                |       |        | *     |     |        |    |    |     |   |
|---------------------|------|----------------|-------|--------|-------|-----|--------|----|----|-----|---|
|                     | Perm | it Application | Prep  | nitted | (,≡)  |     |        |    |    |     |   |
|                     | Perm | it Application | Withd | frawn  | - Cle | ar  |        |    |    |     |   |
| Mitigation(s) Exist | ?    |                |       |        | _     |     |        |    |    |     |   |
| Expiration Date:    | From |                | То    |        |       |     |        |    |    |     |   |
| Issued Date:        | From | 3/14/2010      | То    |        |       |     |        |    |    |     |   |
| Application Date:   | From |                | То    | Pre    | v     | Jun | ne 201 | 2  | N  | ext | ^ |
| Authorizing Agence  | y:   |                |       | Su     | Мо    | Tu  | We     | Th | Fr | Sa  |   |
|                     | Sea  | rch P          | tose  |        |       |     |        |    | *  | 2   | - |
|                     | Jea  |                | 5001  | 3      | 4     | 5   | 6      | 7  | 2  | 9   | 1 |
|                     |      |                |       | 10     | 11    | 12  | 13     | 14 | 15 | 16  |   |
|                     |      |                |       | 17     | 18    | 19  | 20     | 21 | 22 | 23  |   |
|                     |      |                |       | 24     | 25    | 26  | 27     | 28 | 29 | 30  | - |

• Authorizing Agency: Select the name of the agency that authorized/issue the Permit. Begin typing the name of the organization. A list of matching names will appear. Select the name from the drop down list.

| Expiration Date:    | From                                                                      |                                                                                         | То     |                 |
|---------------------|---------------------------------------------------------------------------|-----------------------------------------------------------------------------------------|--------|-----------------|
| Issued Date:        | From                                                                      | 3/14/2010                                                                               | То     | 06/01/2012      |
| Application Date:   | From                                                                      |                                                                                         | То     |                 |
| Authorizing Agency: | US<br>Amy N<br>Army<br>Augus<br>Carol<br>Local<br>NWFN<br>Profes<br>steve | Veidringhaus<br>Corps<br>stus Honter<br>Wakle,<br>City<br>WMD<br>ssional Servi<br>smith | ces Ir | ndustries, Inc. |

- 4. Once all parameters are entered select **Search** to see the results of your query in a list.
- 5. To modify your search criteria, you can click on the "Modify Search" hyperlink at the top left of the search area. All current search criteria will be persisted as they were set for the last query.
- 6. Select a hyperlinked Project Number to go to that Project or View hyperlink to view the Permit.
- 7. The list of results may be sorted using the hyperlinked column titles. The column title that the list is currently sorted by is indicated with a small triangle to the right. Upward pointing triangles indicate an ascending sort. Click again to change to descending sort.

| <u>Aodify Search</u> | Th     | ese search re      | esults are listed in a         | ascending order                 | by Project N       | umber          |                     |                       | ī |
|----------------------|--------|--------------------|--------------------------------|---------------------------------|--------------------|----------------|---------------------|-----------------------|---|
| Project              | County | Agency<br>Permit # | Туре                           | Status                          | Expiration<br>Date | Issued<br>Date | Application<br>Date | Authorizing<br>Agency |   |
| View 190160-1        | Marion |                    | Coastal Control Line<br>Permit | Permit Application<br>Submitted |                    |                |                     |                       |   |
| View 190160-1        | Marion |                    | Coastal Control Line<br>Permit | Permit Application<br>Submitted |                    |                |                     |                       |   |
| View 190160-1        | Marion |                    | Coastal Control Line<br>Permit | Permit Application<br>Submitted |                    |                | 2/15/2012           |                       |   |

 Search results can be exported to a downloadable Excel spreadsheet by clicking the Export Results link at the bottom of the list. The "From" and "To" fields let you specify the range of entries to be exported.

| Page 1 (Showing Items 1 to 6 of 6 ) Show per page 10 25 50 | From: 1 To: 6 Export Result |
|------------------------------------------------------------|-----------------------------|
|------------------------------------------------------------|-----------------------------|